## 1. On the web browser menu click on the "Edit" and select "Preferences".

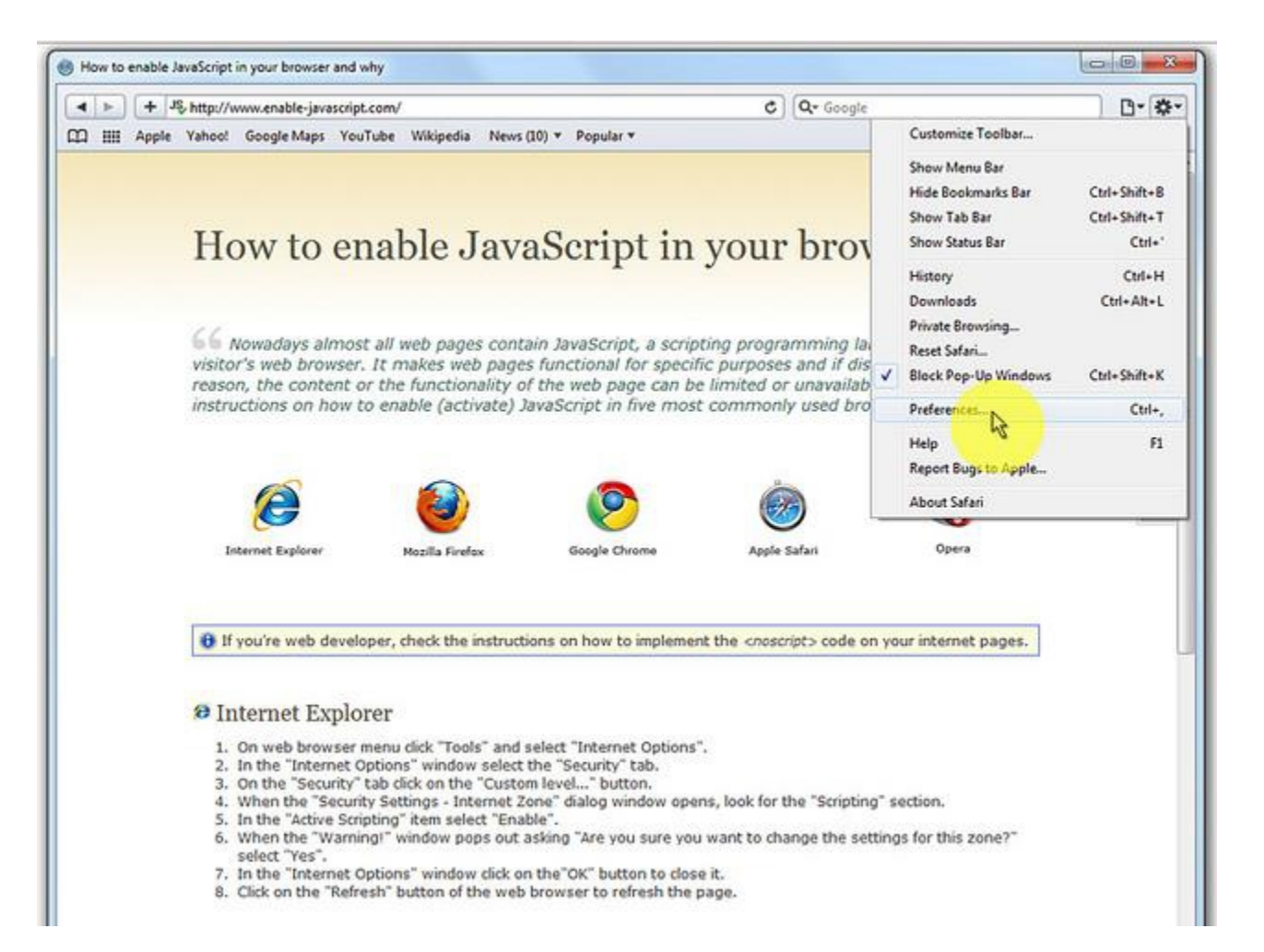

## 2. In the "Preferences" window select the "Security" tab.

| Image: Second Second |                                 |                                                                                                    | Q* Google             |
|----------------------------------------------------------------------------------------------------|---------------------------------|----------------------------------------------------------------------------------------------------|-----------------------|
| 🛱 🎹 Apple Yahoo! (                                                                                                    | Google Maps YouTube Wikipedia N | lews (10) 🔻 Popular 🔻                                                                                                    |                       |
|                                                                                                    |                                 |                                                                                                    | -                     |
|                                                                                                    | General                         | X                                                                                                    |                       |
| Ho                                                                                                    | General Appearance Bookmarks    | Tabs RSS AutoFill Security Advanced                                                                                         | browser               |
|                                                                                                    | Default web browser:            | Mozilla Firefox 🔹                                                                                                    |                       |
| 66 No                                                                                                    | Default search engine:          | Google 👻                                                                                                    | nming language th     |
| visitor:<br>reason,                                                                                                    | New windows open with:          | Home Page 🔹                                                                                                    | unavailable. Here y   |
| Instruc                                                                                                    | New tabs open with:             | Top Sites 👻                                                                                                    | usea browsers.        |
|                                                                                                    | Home page:                      | http://www.apple.com/startpage/                                                                                             |                       |
|                                                                                                    |                                 | Set to Current Page                                                                                                    |                       |
|                                                                                                    | Remove history items:           | After one month 🔹                                                                                                    |                       |
| Inte                                                                                                    | Save downloaded files to:       | Downloads 🔹                                                                                                    | itan 0;               |
| <b>Q</b> 16                                                                                                    |                                 | Always prompt before downloading<br>Prompting cannot be disabled for some high-<br>risk file types, including applications. |                       |
| U II ye                                                                                                    | Remove download list items:     | Manually                                                                                                    | to code on your incer |
| (0 T. I                                                                                                    |                                 | ?                                                                                                    |                       |

## 3. In the "Security" tab section "Web content" mark the "Enable JavaScript" checkbox.

| I I JS http://www.enable-javascript.com/                                                                                                    | C Q+ Google                                                                         |
|----------------------------------------------------------------------------------------------------|-------------------------------------------------------------------------------------|
| 🕽 🎹 Apple Yahoo! Google Maps YouTube Wikipedia News (10) 🔻 Popular 🔻                                                                                                    |                                                                                     |
| Hor<br>General Appearance Bookmarks Tabs RSS AutoFill Security<br>Fraudulent sites: Varn when visiting a fraudulent website<br>Location services: Allow websites to ask for location inform                                                                                                    | Advanced<br>anation                                                                 |
| Image: Section Section | nming language th<br>and if disabled for s<br>unavailable. Here y<br>used browsers. |
| Block cookies from third parties and adve<br>Intern<br>Default space for database storage: 5 MB                                                                                                    | rtisers.<br>ifari Oş                                                                |
| Show Databases Show Databases Ask before sending a non-secure form to a secure website                                                                                                    | t> code on your inter                                                               |

## 4. Click on the "Reload the current page" button of the web browser to refresh the page.

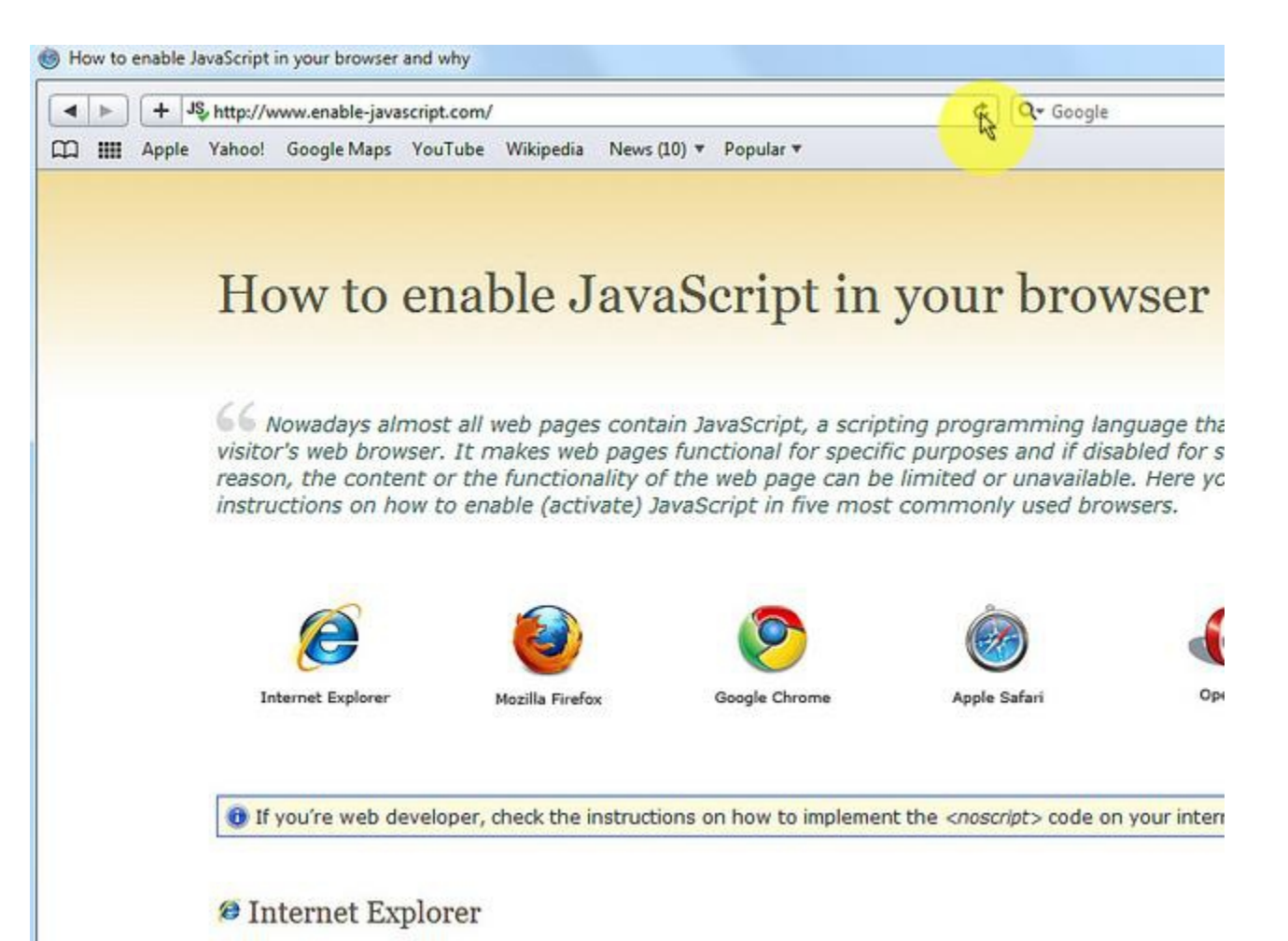